(一) 模拟考试时间

(二)正式考试时间

(一)安装登录

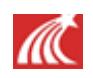

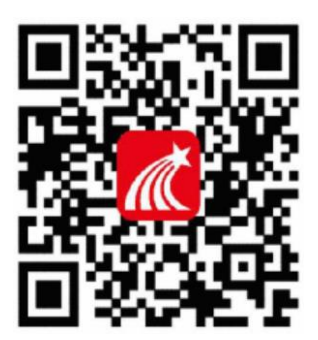

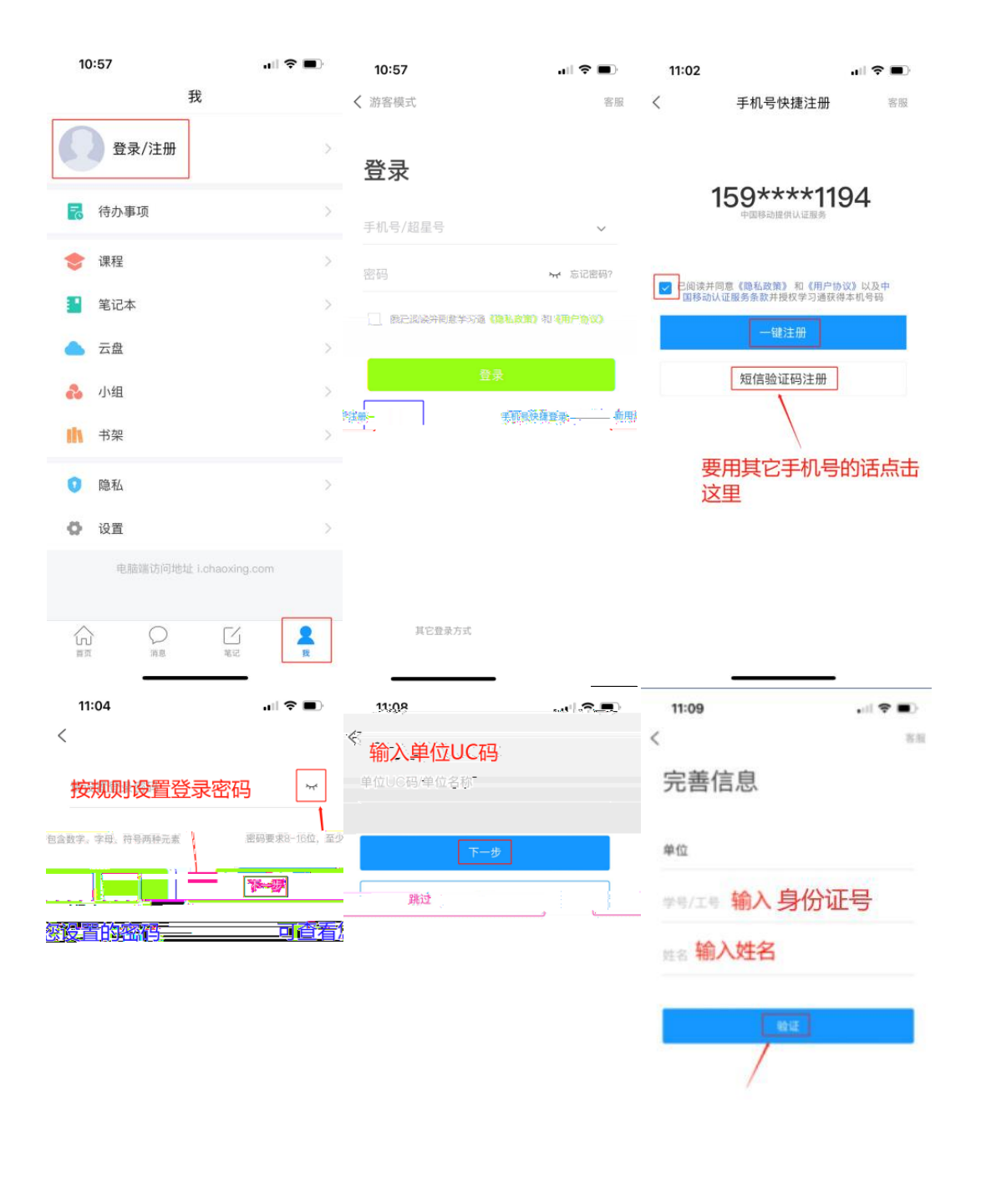

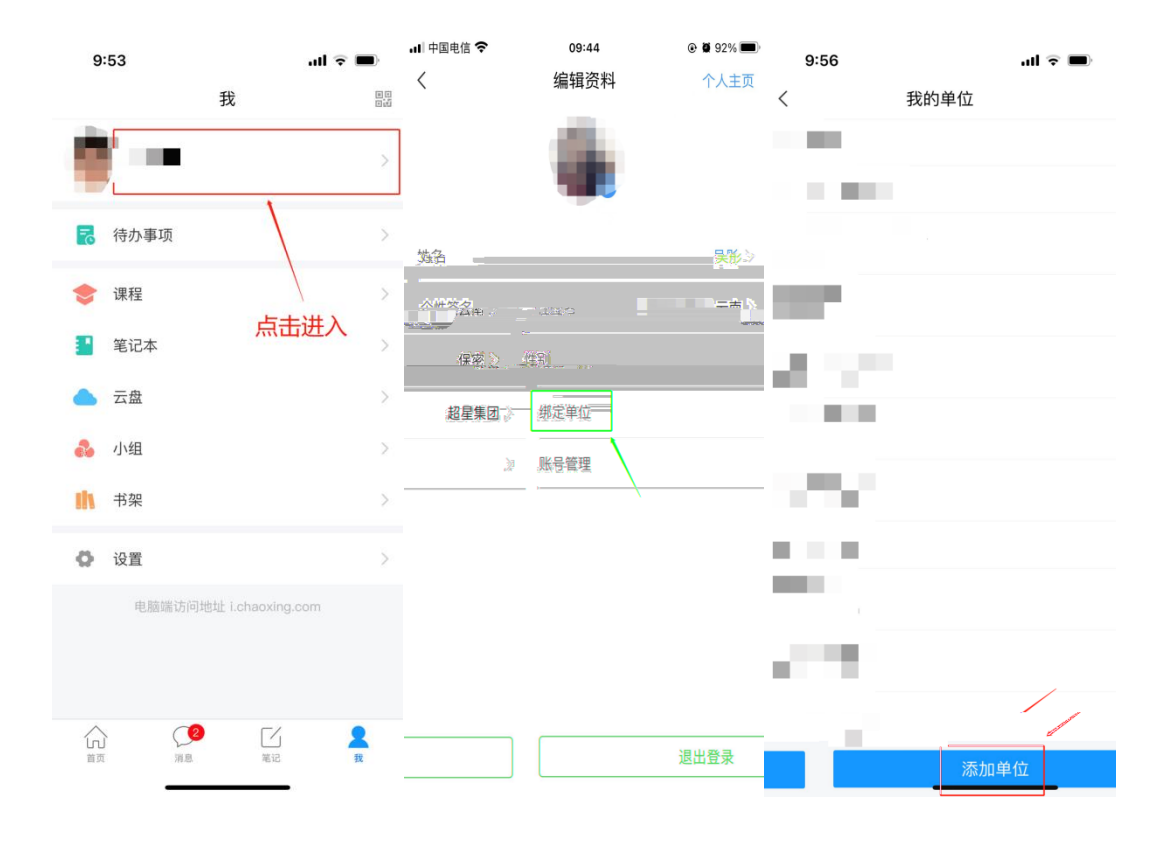

| 9:53 | ul <b>? ■</b> 4:26 | 🗢 🖿 |
|------|--------------------|-----|
|      |                    | 客服  |

| 输入UC码    |              |
|----------|--------------|
| UC码/单位名称 | 学号/工号 输入身份证号 |
| -۲       | 步            |

|                                                                                                    |                                                                            | :::: 😤 😟                                            | 中午12:22                   |                                                                                                    | 2 中午1                   | 2:22                                                                                                    |                                   | :::: 🛜 😰                                                                                    |
|----------------------------------------------------------------------------------------------------|----------------------------------------------------------------------------|-----------------------------------------------------|---------------------------|----------------------------------------------------------------------------------------------------|-------------------------|----------------------------------------------------------------------------------------------------|-----------------------------------|---------------------------------------------------------------------------------------------|
|                                                                                                    | 消息                                                                         | +                                                   | く 全部                      | ß ~ 🖸                                                                                                    | $\equiv$ <              |                                                                                                    | 通知                                | R                                                                                           |
|                                                                                                    |                                                                            | \$\$                                                | Q 搜索                      | 國政件籍                                                                                                    | 考试                      | 通知                                                                                                    |                                   |                                                                                             |
|                                                                                                    |                                                                            |                                                     | 考试通知                      |                                                                                                    | 刚刚 超级行                  | 會理员 05-24 1                                                                                                    | 12:21                             |                                                                                             |
|                                                                                                    |                                                                            |                                                     | 超级管理员                     |                                                                                                    | 收件。                     | 人:天津05242                                                                                                    | 0200524                           |                                                                                             |
|                                                                                                    |                                                                            | ן 🛄                                                 | 通知 人脸采集通知<br>超级管理员        | 17 分                                                                                                    | 钟前 已读:                  | 2/3                                                                                                    |                                   |                                                                                             |
|                                                                                                    |                                                                            |                                                     | ●恭喜您成为学习通<br>通知 用户<br>学习通 | 第 <b>57146806名</b> <sub>21分</sub>                                                                                                    | 试卷<br>考试<br>答题          | 名称:天津0<br>时间: 05-24<br>时长: 120分                                                                                         | 9524<br>11:21 至 05-25 1<br>钟      | 1:23                                                                                        |
|                                                                                                    |                                                                            |                                                     |                           |                                                                                                    | *                       | 试 天津052                                                                                                    | 4                                 |                                                                                             |
|                                                                                                    |                                                                            |                                                     |                           |                                                                                                    |                         |                                                                                                    |                                   |                                                                                             |
|                                                                                                    |                                                                            | _                                                   |                           |                                                                                                    | (+)                     |                                                                                                    |                                   | 1 <sup>2</sup>                                                                              |
| 中午12:22                                                                                                    | 天津0524                                                                     | 11 <b>A</b>                                         | 中午12:22                   | 11 (k)                                                                                                    | (空) 中午12:2              | 3                                                                                                    | 天津0524                            | :::: \$ ®                                                                                   |
| <b>时长:</b> 120分钟                                                                                                    | ф                                                                          |                                                     | 、请保证为                     | 光线充足                                                                                                    | L 119                   | ):45                                                                                                    | <u> </u>                          |                                                                                             |
| 题量说明:<br>本试卷共包含2道题<br>者试说明:                                                                                                    | 1日。                                                                        |                                                     |                           |                                                                                                    | 二.多道                    | 5题(1题,5                                                                                                    | 50.0分)                            |                                                                                             |
| 1、本次考试全程进                                                                                                    | ±行录像监控,请调整好                                                                | 答题姿势,确保                                             | 未检测                       | 到人脸                                                                                                    |                         |                                                                                                    |                                   | 20                                                                                          |
| MALER AND IN TO DE SEL 110                                                                                                    | ,<br>F老试界面。                                                                |                                                     |                           |                                                                                                    | 1. 关于                   | F苏东坡《/                                                                                                    | \声甘州"寄参寥                          | HA-                                                                                         |
| <ol> <li>2、请不要中途离开</li> <li>3 请这手机调查</li> </ol>                                                                                                    | 5打扰横式 避免來中已                                                                | 記書: 11 日新 孫                                         |                           | and the second second sec | 法正確                     | 的是?                                                                                                    |                                   | 國際采集中                                                                                       |
| 2、请不要中途离开<br>3、请将手机调至免<br>保手机有充足电量。                                                                                                    | 2打扰模式,避免来电引;<br>或接入电源。                                                     | 起考试中断。确                                             | 6                         |                                                                                                    | 法正确                     | 的是?                                                                                                    |                                   | 國際采集中                                                                                       |
| 2、请不要中途离开<br>3、请将手机调至免<br>保手机有充足电量雪<br>前的桌面干净,不要<br>雪要进行人给口901                                                                                                    | 的打扰模式,避免来电引<br>或接入电源。<br>原有与考试无关的内容。<br>监控、系统需要平户(100)                     | 起考试中断。确<br>本、保持服<br>系统声明<br>由于本次                    | O                         | 9                                                                                                    | 法正确                     | 的是?<br>儿女的柔情                                                                                                    |                                   | 國體米集中                                                                                       |
| 2、请不要中途离开<br>3、请将手机调至身<br>保手机有充足电量<br>前的桌面干净,不要<br>需要进行人脸识别!<br>认同意。                                                                                                    | b打扰模式,避免来电引<br>或接入电源。<br>更有与考试无关的内容。<br>监控,系统需要开启您的                        | 起考试中断。确<br>4、保持超<br><b>系统声明</b><br>由于本次<br>5 摄像头,   | O.                        | 9                                                                                                    | 法正确<br>A<br>B           | 的是?<br>儿女的柔情<br>长调                                                                                                    |                                   | 對像米集中                                                                                       |
| <ol> <li>清不要中途高升</li> <li>清将手机调至身<br/>保手机有充足电量:</li> <li>前的桌面干净,不要</li> <li>需要进行人脸识别!</li> <li>(认同意。</li> <li>我已阅读</li> </ol>                                                                                                    | 时计说真式,避免来电引。<br>或接入电源。<br>原有与考试无关的内容。<br>监控,系统需要开启您的<br>转并同意               | 起考试中断。确<br>《保持服<br>系统声明<br>由于本次<br>摄像头,             | P                         | 9                                                                                                    | Ling                    | 的是?<br>儿女的柔情<br>长调<br>开阔博大                                                                                              |                                   | <b>建像采集中</b>                                                                                |
| <ol> <li>(请不要中途离开<br/>3、请将手机调空集)<br/>保手机有充足电量;</li> <li>前的桌面干净,不要<br/>式需要进行人脸识别!<br/>角认同意。</li> <li>我已阅读</li> </ol>                                                                                                    | 的环境式,避免来电引。<br>或接入电源。<br>有与考试无关的内容。<br>监控,系统需要开启您的<br>计问意                  | 起考试中断。确<br>不,保持罪<br><b>系统声本</b> 次<br>想像头,           | P                         | 9                                                                                                    | Ling                    | 的是?<br>儿女的柔情<br>长调<br>开阔博大<br>既有诗的美                                                                                     | 感,也有词的美质                          | ₩ <b>₩</b> ₩集中                                                                              |
| 2、请不要中途离为<br>3、请将手机调至负<br>保手机有充足电量:<br>前的桌面干净,不要<br>式需要进行人脸识别近<br>备认同意。<br>✔ 我已阅读<br>开始考                                                                                                    | 的抗模式, 避免来电引,<br>或接入电源。<br>握有与考试无关的内容。<br>监控,系统需要开启您的<br>集 <b>并同意</b>       | 起考试中断。确<br>《 保持服<br><u>系统</u> 元本次<br>由于本次<br>摄像头,   | D.                        | 0                                                                                                    | 法正确<br>A<br>B<br>C<br>D | 的是?<br>儿女的柔情<br>长调<br>开阔博大<br>既有诗的美                                                                                     | 感,也有词的美愿                          | ○ 計算業業中                                                                                     |
| <ol> <li>(请将要中途需为<br/>3、请将手机调至我<br/>便手机调充足电量<br/>前的桌面干净,不要<br/>需要进行人脸识别<br/>认问意。</li> <li>我已阅订</li> <li>我已阅订</li> </ol>                                                                                                    | 的犹愧式, 避免来电引。<br>或接入电源。<br>莫有与考试无关的内容。<br>监控, 系统需要开启您的<br>集 <b>并同意</b><br>试 | 起考试中听。确<br>一家、保持那<br>系统讲明<br>由于本次<br>9 据像头,         | P.                        |                                                                                                    | 法正确<br>A<br>B<br>C<br>D | 的是?<br>儿女的柔情<br>长调<br>开阔博大<br>既有诗的美<br>已经                                                                               | 感,也有词的美质<br>是最后一题了                | 2<br>2                                                                                      |
| <ol> <li>(清不要中途声子)</li> <li>(清不要中心意子)</li> <li>(清子机有充足电量)</li> <li>(請約桌面干净,不要</li> <li>(講員支付人給识別)</li> <li>(論)</li> <li>(副)</li> <li>(副)</li> <li>(副)</li> <li>(副)</li> <li>(副)</li> <li>(副)</li> <li>(副)</li> <li>(副)</li> <li>(副)</li> <li>(副)</li> <li>(副)</li> <li>(副)</li> <li>(四)</li> <li>(四)</li></ol> | 的抗模式, 遵免来电引。<br>或接入电源。<br>莫有与考试无关的内容。<br>监控, 系统需要开启您的<br>集并同意<br>试         | 起考试中听。确<br>《 保持道<br><b>系 低</b> 冲声<br>由于本次<br>9 据像头, | P                         |                                                                                                    | 法正确<br>A<br>B<br>C<br>D | か                                                                                                    | 感,也有词的美质<br>是最后一题了<br>20          | 2<br>2<br>2                                                                                 |
| <ol> <li>(清不要中途声子)</li> <li>(清不要中心意子)</li> <li>(清不要中心意子)</li> <li>(清千年4) 清充足电量</li> <li>(前前) 泉面干净,不要</li> <li>(試需要进行人給识別)</li> <li>(論认同意。</li> <li>(我已阅读</li> <li>(我已阅读</li> </ol>                                                                                                    | 的抗模式, 遵免来电引。<br>或接入电源。<br>握有与考试无关的内容。<br>监控, 系统需要开启您的<br>\$并同意<br>试        | 起考试中断。确<br>《 保持題<br><b>系统</b> 保持題<br>由于本次<br>9 摄像头, | P.                        |                                                                                                    | 法正确                     | かみ是?<br>が<br>が<br>が<br>が<br>が<br>の<br>よ<br>调<br>一<br>研<br>、<br>、<br>、<br>、<br>、<br>、<br>、<br>、<br>、<br>、<br>、<br>、<br>、 | 感,也有词的美感<br>是最后一题了<br>2/2<br>     | 2<br>2<br>2<br>2<br>2<br>2<br>2<br>2<br>2<br>2<br>2<br>2<br>2<br>2<br>2<br>2<br>2<br>2<br>2 |
| <ol> <li>(请不要中途离升<br/>3、请将手机调至9<br/>侯手机有充足电量<br/>立前的原面干净,不要<br/>试需要进行人脸识别<br/>确认同意。</li> <li>我已阅订</li> </ol>                                                                                                    | 的抗模式, 遵免来电引。<br>或接入电源。<br>握有与考试无关的内容。<br>监控, 系统需要开启您的<br>集 <b>并同意</b>      | 起考试中断。确<br>《 保持道<br><b>系统</b> 用于本次<br>句 摄像头,        |                           |                                                                                                    | 法正确<br>A<br>B<br>C<br>D | が見<br>の<br>の<br>の<br>の<br>、<br>の<br>、<br>、<br>の<br>、<br>、<br>、<br>、<br>、<br>、<br>、<br>、<br>、<br>、<br>、<br>、<br>、        | 感,也有词的美质<br>是最后一题了<br>2/2<br>【注释】 | 9.<br>9.                                                                                    |

| 19-99                |                                                  | :# T @            |
|----------------------|--------------------------------------------------|-------------------|
| <                    | 考试码考试                                            |                   |
| ① 118:11<br>一.单选题    | <b>交巻</b><br>(20题,50.0分)                         | -                 |
| 1、下面加<br>是?          | 点词的意思和现代汉                                        | (1997年)<br>语相同的一项 |
| A. Í                 | 您确定要交卷吗?                                         |                   |
| В. Й                 | 取消                                               | 佈定                |
| C. 率 <u>妻</u> 子      | <u>-</u> 邑人来此绝境                                  |                   |
| D. 乃不知               | 미有汉, <u>无论</u> 魏、晋                               |                   |
| 我的答案:                | С                                                | 修改答案              |
| 2、下列标                | 点符号使用有误的一                                        | 项是?               |
| A. 若是约<br>某县口<br>不凡的 | 少灯, <mark>上的字是、"</mark> 兴书所<br>E堂"之类,懂得了意题<br>5。 | 守"或"某<br>思,也会觉得   |

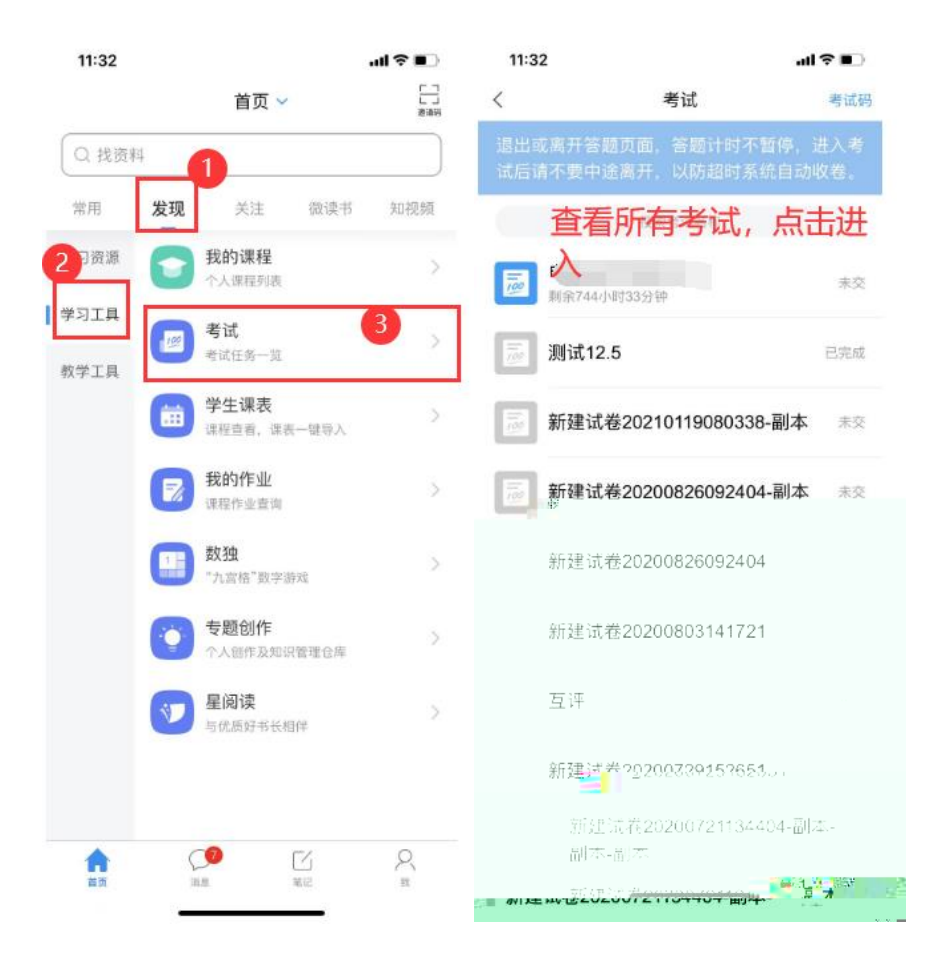

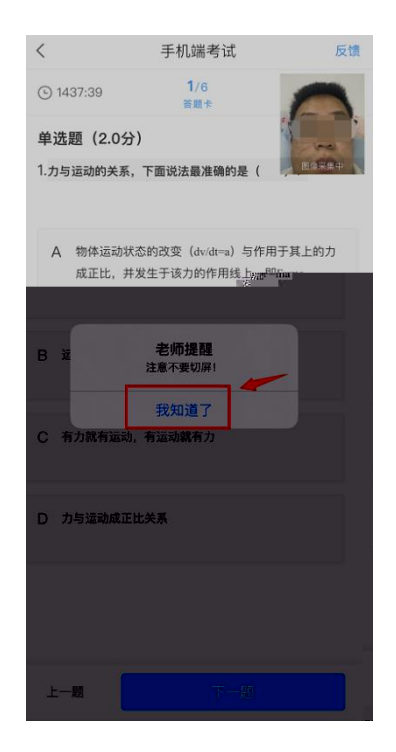

## 丽江师范高等专科学校 2023 年单独考试招生 移动端在线答题考生须知

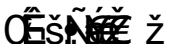